# **Manual Recently Found (Recientemente Encontrados)**

Módulo para PrestaShop v.1.4 o superior

Este módulo para PrestaShop le permitirá posicionar mejor su tienda online con aquellas palabras clave (keywords) por las que ha sido encontrada más veces por los clientes en los buscadores más relevantes (Google, Yahoo, AOL, Bing).

### Paso 1. Instalación Módulo

| Latalogo             | es 🛒 Pedidos 👘 Pago                  | Transporte                 | Estadísticas    | Módulos               | Sempleados     | Preferencias          | JP Herramienta: |
|----------------------|--------------------------------------|----------------------------|-----------------|-----------------------|----------------|-----------------------|-----------------|
| iles & Themes Catalo | ng <u>My Account</u> <u>Temas</u> Po | siciones                   |                 |                       |                |                       |                 |
| ick Office > Mód     | ulos                                 |                            |                 |                       |                |                       |                 |
| Añadir un módulo a p | artir de mi ordenador   👼 Añ         | iadir un módulo a partir d | le PrestaShop A | ddons                 |                |                       | Buse            |
|                      | 8.4.2                                |                            |                 |                       |                |                       |                 |
| Añadir nuevo         | módulo                               |                            |                 |                       |                |                       |                 |
| il módulo debe ser u | n archivo zip o un archivo ta        | r.                         | 1               |                       |                |                       | - P             |
| URL del              | http://                              |                            | a web.          | Archivo del<br>módulo | <u> </u>       | Examin                | ar              |
| módulo               | Descargue el módulo directar         | iente desde una página web |                 |                       | Cargar el módu | ilo desde su ordenado | 5               |
| modulo               |                                      |                            |                 |                       |                |                       |                 |

Para instalar el módulo debe dirigirse a la pestaña **'Módulos'** del Back-Office de su Prestashop y seleccionar **'Añadir un módulo a partir de mi ordenador'**. Se le abrirá una ventana donde debe seleccionar el archivo ZIP que usted ha descargado al comprar este producto y una vez seleccionado debe pulsar el botón **'Subir este módulo'**.

#### **¡IMPORTANTE!**

Para el funcionamiento de este módulo es necesario tener instalado y activado el módulo oficial de PrestaShop 'Palabras clave en el motor de búsqueda' (sekeywords) que viene por defecto en la instalación de Prestashop.

#### Paso 2. Configuración

Para configurar el módulo debe acceder desde la pestaña 'Módulos', buscar el módulo en el desplegable de 'SEO' y hacer click en el botón Configurar que acompaña al módulo.

|             | Dtros Módulos                                                                                                    |           | 2 módulos   |  |
|-------------|----------------------------------------------------------------------------------------------------|-----------|-------------|--|
| 08          | bisqueda y Filtros                                                                                                    |           | 2 módulos   |  |
| Pago Seguro |                                                                                                    | 4 módulos |             |  |
|             | leferenciamiento - SEO                                                                                                    |           | 4 mõdulos   |  |
| 23          | G Google Sitemap v1.8 por PrestaShop<br>Genere su fichero de Google Sitemap                                                                                                    | ×         | Desinstalar |  |
|             | Bloque Recientemente Encontrado Por v1.0 por OBSolutions.es     Añade un bloque que contiene una nube de eliquetas con las palabras con las que usuarios han encontrado su tienda en los buscadores.     Suprimir Desactivar Reiniciar Configurar | *         | Desinstater |  |
|             | Adds Rich Snippets to Products V1.0 por OBSolutions es<br>Adds Rich Snippets to show rich Products on Google.<br>Suprimit Desactivar Reiniciar                                                                                                    | *         | Desinstator |  |
| 8           | C Rich Snippets for Breadcrumb v2.0 por OBSolutions.es<br>Adds Rich Snippets to show rich breadcrumbs on Google.<br>Suprimir                                                                                                    | ×         | Iristalar   |  |
| 0 1         | recio y Descuentos                                                                                                    |           | 4 módulos   |  |
| 0 4         | idministración                                                                                                    |           | t0 módulos  |  |
|             |                                                                                                    |           |             |  |

Una vez dentro de la configuración del módulo usted verá todas las opciones de configuración que pasamos a describir a continuación:

#### Bloque Recientemente Encontrado Por

| n. Luquestas a mostrar | 5                                                                                                    | Ejemplo                                                                                                    |  |
|------------------------|----------------------------------------------------------------------------------------------------|----------------------------------------------------------------------------------------------------|--|
|                        | Indique el número de etiquetas que<br>desea mostrar en el bloque                                                                   | modulo santander prestashop<br>módulo newsletter maker pro                                                    |  |
| Keywords a mostrar     | <ul> <li>Keywords más recientes</li> <li>Keywords más utilizadas (siempre)</li> <li>Keywords más utilizadas (últimos 30</li> </ul> | modulo carrito v1.4 prestashop<br>modulo fondo de pantalla prestashop<br>modulo vender en facebook prestashop |  |
|                        | dias)<br>() Keywords más utilizadas (últimas 24<br>horas)                                                                          |                                                                                                    |  |
|                        | Ajuste el tipo de keywords encontradas<br>recientemente que se mostrará en este<br>bloque                                          |                                                                                                    |  |
| Palabras a excluir     | moduleshop,site:                                                                                                    |                                                                                                    |  |
|                        | Palabras separadas por coma                                                                                                    |                                                                                                    |  |
| Mostrar keywords       | ⊘ En línea<br>⊚ Una por línea                                                                                                    |                                                                                                    |  |
|                        |                                                                                                    |                                                                                                    |  |

**N. Etiquetas a mostrar:** Número de palabras clave que queremos mostrar en el bloque.

Keywords a mostrar: Tipo de palabras clave a mostrar, opciones disponibles:

- Keywords o palabras clave más recientes
- Keywords o palabras clave más utilizadas (siempre)
- Keywords o palabras clave más utilizadas (últimos 30 días)
- Keywords o palabras clave más utilizadas (últimas 24 horas)

Palabras a excluir: Listado de palabras a excluir.

Mostrar keywords: Formato utilizado para mostrar las palabras clave en el bloque, opciones:

- En línea
- Una por línea

**Link keywords con motor de búsqueda:** Permite generar un link para cada palabra clave que enlace con la búsqueda, por esa combinación de palabras, en el motor de búsqueda de su tienda.

Ejemplo: En la tabla de la derecha podrá visualizar las palabras clave que se mostrarán.

#### **¡IMPORTANTE!**

Si su tienda lleva poco tiempo online, es posible que el listado de palabras clave esté vacío, dado que aún no se han generado suficientes búsquedas que lleven a su tienda desde un buscador.

#### Paso 3. Ver resultado

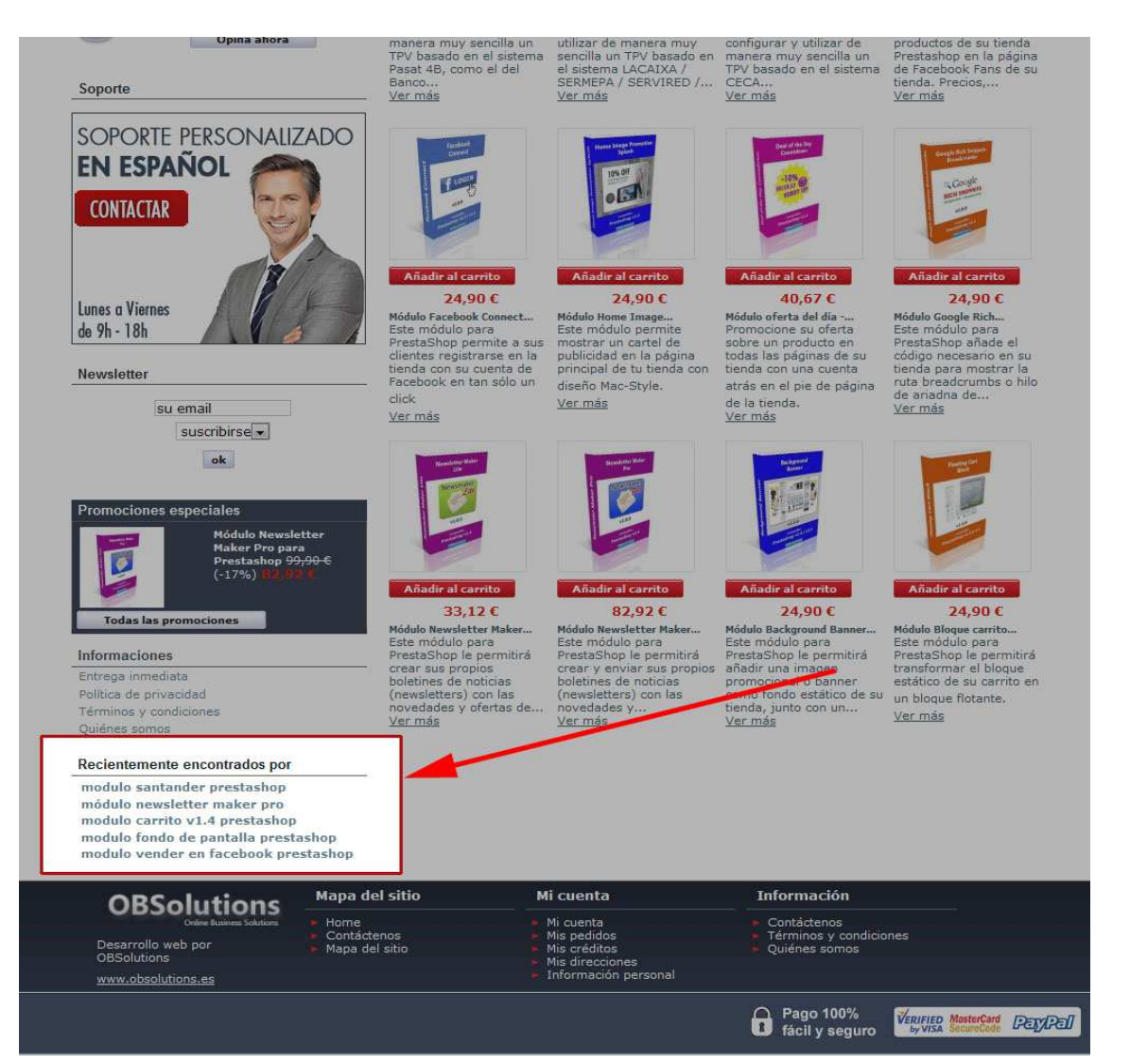

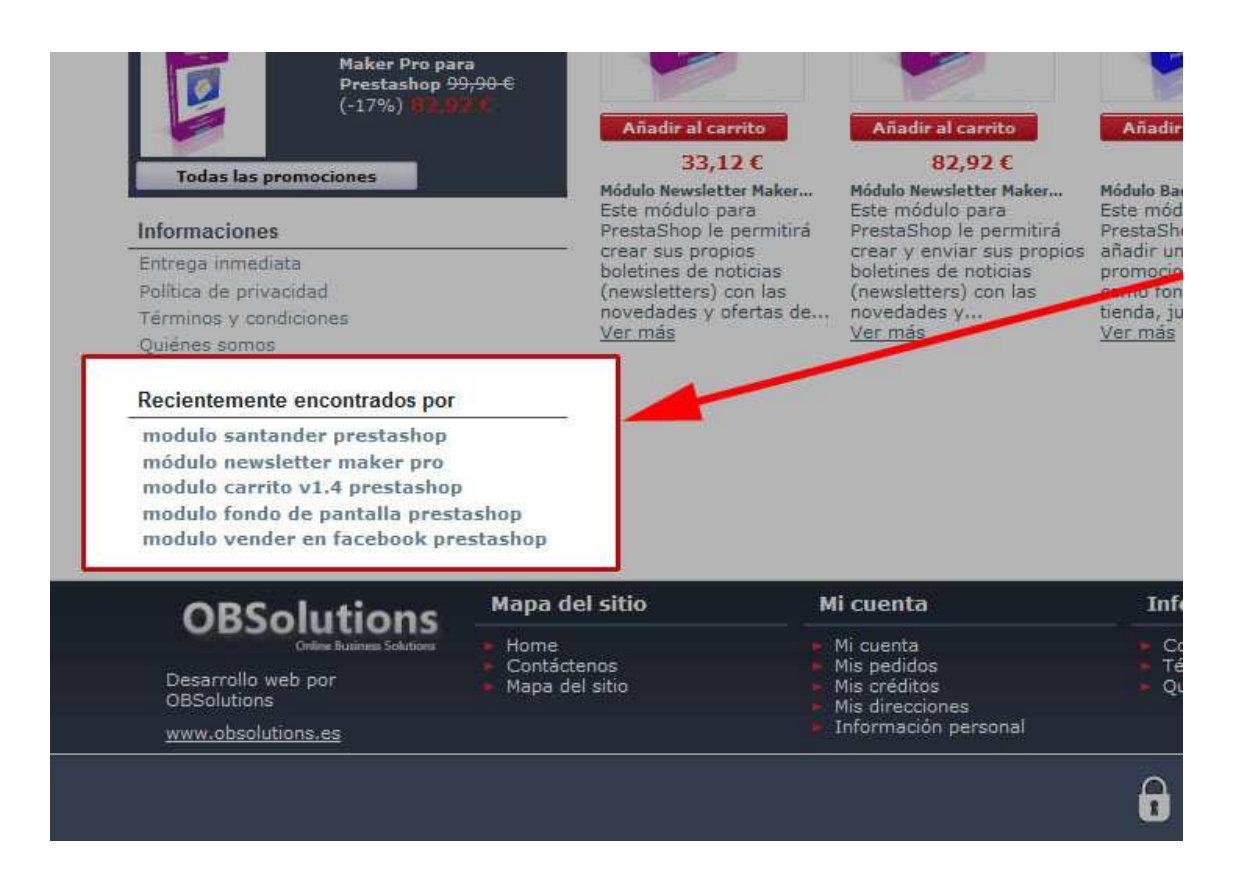

## Como posicionar el bloque

Podrá posicionar el bloque tanto en la columna izquierda (por defecto) como en la columna derecha de su tienda desde la opción 'Módulos' -> 'Posiciones' del Back-Office de su tienda PrestaShop.

# Módulo desarrollado por OBSolutions España

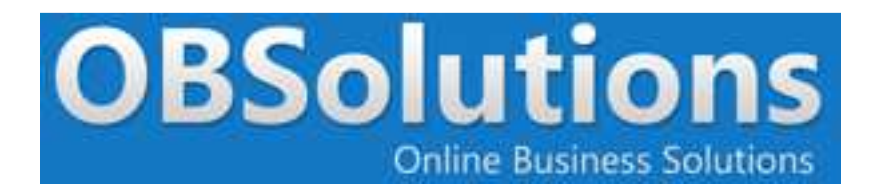

Web: <u>http://www.obsolutions.es</u> Tienda: <u>http://moduleshop.obsolutions.es</u> Twitter: <u>Twitter.com/OBSolutions\_es</u> Facebook: <u>Facebook.com/OBSolutions.es</u> Skype: <u>obsolutions.es</u>